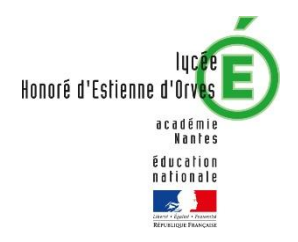

## TUTORIEL DE VOTE ÉLECTRONIQUE SUR PRONOTE

ÉLECTIONS DES REPRÉSENTANTS DES PARENTS D'ÉLEVES – ANNÉE SCOLAIRE 2023-2024 –

1/ Se connecter sur le site e-lyco du lycée à l'adresse suivante :

https://honore-destienne-dorves.paysdelaloire.e-lyco.fr/

2/ cliquer sur connexion (en haut à droite de l'écran)

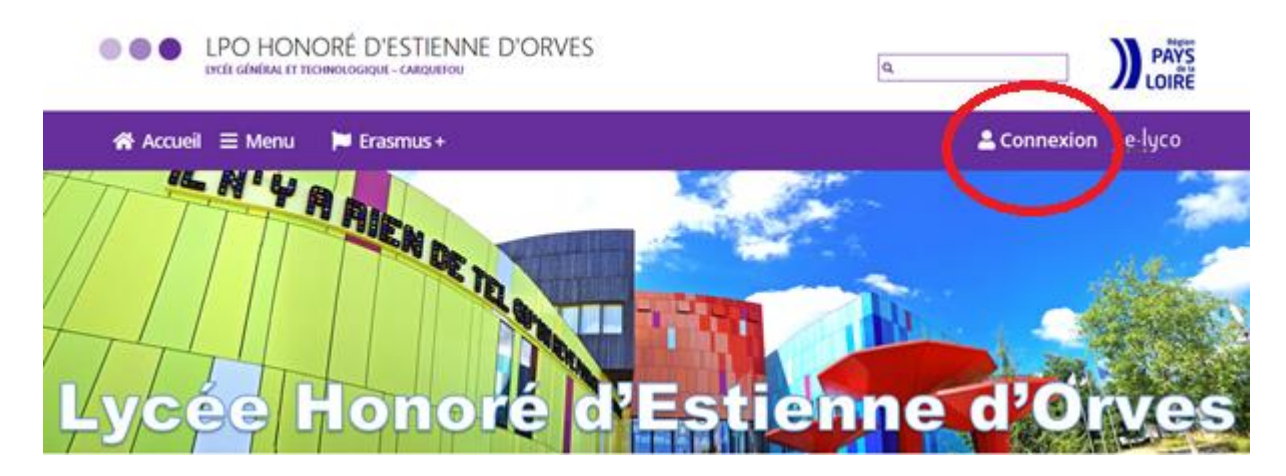

3/ Sélectionner le profil parent d'un établissement public ou privé

| .e-lyco                                                                                                    |
|----------------------------------------------------------------------------------------------------|
| Vous souhaitez vous connecter à e-lyco en tant que :                                                                                                    |
| Élève ou Parent                                                                                                    |
| <ul> <li>d'un établissement public ou privé</li> <li>d'un établissement egricole public ou privé SAPIA</li> <li>d'un établissement agricole privé</li> </ul> |
| Enseignant                                                                                                    |
| Personnel non enseignant                                                                                                    |
| Invité                                                                                                    |
| Sélectionnez                                                                                                    |

4/ Sélectionner le profil responsable d'élève

| MINISTERE<br>DE L'ÉDUCATION<br>NATIONALE<br>ET DE LA JEUNESSE<br>Faire<br>faire         | ÉduConnect<br>Un compte unique pour les servic<br>des écoles et des établissements             | es numériques             |  |
|-----------------------------------------------------------------------------------------|------------------------------------------------------------------------------------------------|---------------------------|--|
| Le compte<br>donner acc<br>de renseign<br>bourse, etc<br>a Tespace n<br>a ur livret sco | EduConnect peut<br>s:<br>ne nigne, comme la fiche<br>s:<br>merique de travail (ENT);<br>laire. | Je sélectionne mon profil |  |

5/ Se connecter en saisissant vos identifiant / mot de passe

| ÉduConnect                                                                                                    | ← Changer de profil                                                                                                    |
|----------------------------------------------------------------------------------------------------|----------------------------------------------------------------------------------------------------|
|                                                                                                    | م<br>د Responsable d'élève                                                                                                    |
| Le compte ÉduConnect peut<br>donner accès :<br>• aux démarches en ligne, comme la fiche<br>de renseignements, la demande de | Je me connecte avec mon compte ÉduConnect                                                                                           |
| bourse, etc ;<br>• à l'espace numérique de travail (ENT) ;                                                                  | Identifiant Identifiant oublié? →                                                                                                   |
| <ul> <li>au livret scolaire.</li> </ul>                                                                                     | Identifiant au format p.nomXX                                                                                                    |
|                                                                                                    | Mot de passe Mot de passe oublié? →                                                                                                 |
|                                                                                                    | <u></u>                                                                                                    |
|                                                                                                    | Se connecter                                                                                                    |
|                                                                                                    | Je n'ai pas de compte $\rightarrow$                                                                                                 |
|                                                                                                    | ou                                                                                                    |
|                                                                                                    | Je me connecte avec FranceConnect                                                                                                   |
|                                                                                                    | Sidentifier avec<br>FranceConnect                                                                                                   |
|                                                                                                    | Qu'est-ce que FranceConnect? L <sup>8</sup><br>FranceConnect vous permet d'accéder à de nombreux services de l'État en utilisant un |
|                                                                                                    | compte dont vous disposez déjà. Utilisez-le pour ÉduConnect !                                                                       |

6/ cliquer sur services externes dans le bandeau en haut de l'écran

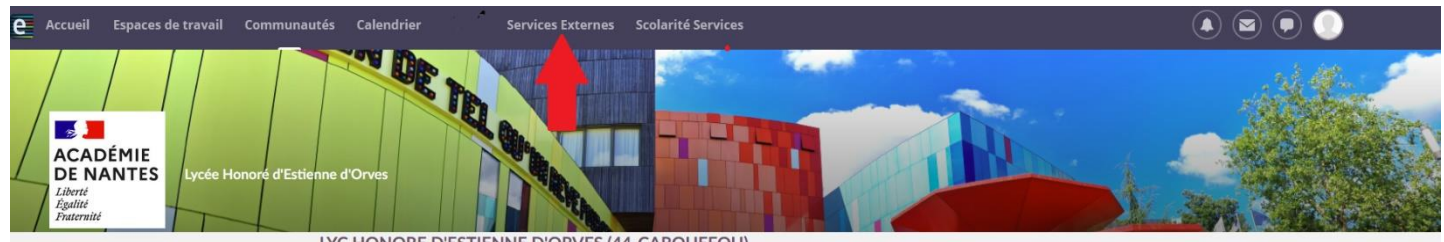

LYC HONORE D'ESTIENNE D'ORVES (44-CARQUEFOU)

## 7/ Choisir l'application pronote

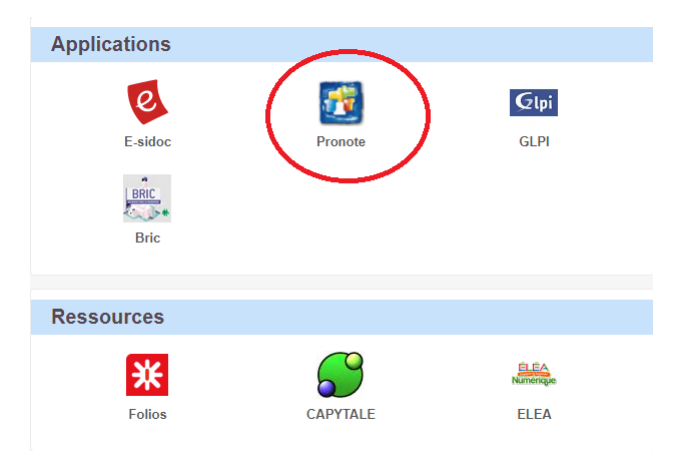

Une fois que vous êtes connecté sur l'application PRONOTE :

Avant l'ouverture du vote, une information est présente sur la page d'accueil :

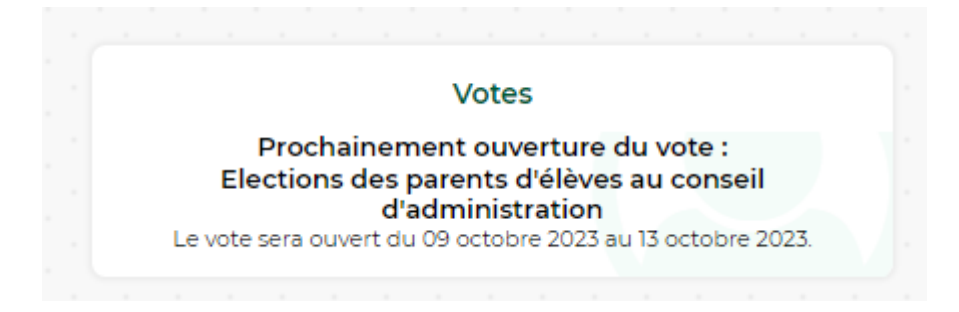

Dès le premier jour d'ouverture du vote, l'encart suivant apparaît sur la page d'accueil :

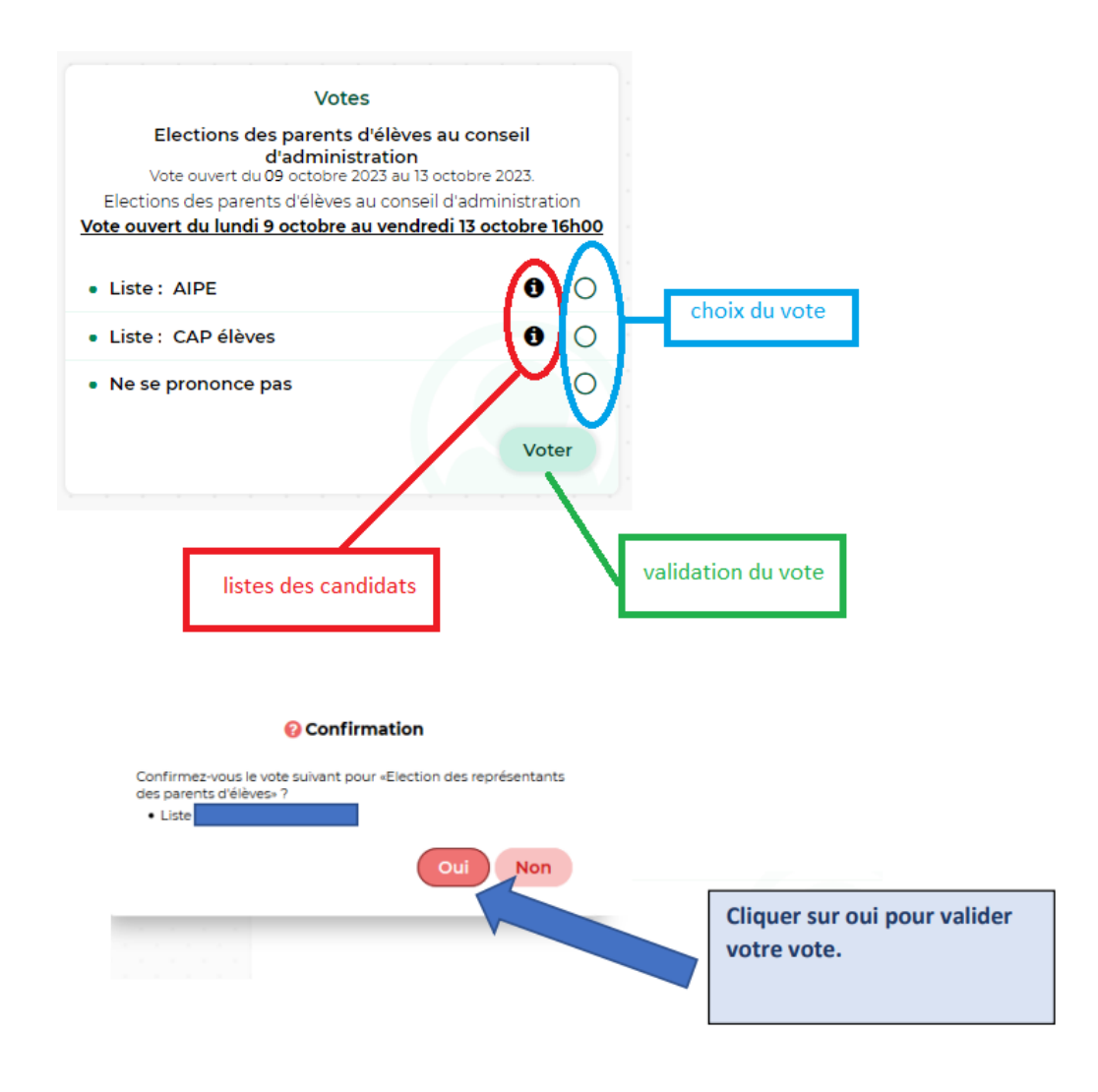